## Windows XP Wireless Configuration

- 1. Click Start
- 2. Click **Settings** (or select Connect To)
- 3. Click Network Connections (Or select Show all Connections)
- 4. Right click the Wireless Connection
- 5. Select Properties
- 6. Select the Wireless Network Tab
- 7. Click Add
- 8. Enter **PerunaNet** as the Network Name (Case Sensitive)
- 9. Select WPA2-Enterprise for Network authentication
- 10. Select AES for Data Encryption
- 11. Select the Authentication tab
- 12. Check Enable IEEE 802.1x authentication for this network
- 13. Select Protected EAP (PEAP) for the EAP Type
- 14. Uncheck Authenticate as computer when computer information is available
- 15. Uncheck Authenticate as guest when user or computer information is unavailable
- 16. Click Properties
- 17. Uncheck Enable Fast Reconnect
- 18. Click Configure
- 19. Uncheck the box to Automatically use my Windows logon name and password
- 20. Click OK (4 times)
- 21. Click the Advanced button
- 22. Select Access Points Infrastructure Networks Only
- 23. Uncheck Automatically Connect to Non Preferred Networks
- 24. Click Close
- 25. Click the Advanced tab
- 26. Uncheck Allow other network users to connect using this computer's internet connection

| Association                | Authentication                                  | Connection                              |
|----------------------------|-------------------------------------------------|-----------------------------------------|
| Select this<br>wireless Et | option to provide<br>hemet networks.            | authenticated network access for        |
| 🗹 Enable                   | IEEE 802.1x auth                                | nentication for this network            |
| EAP type:                  | Protected EAP (PEAP)                            |                                         |
| - Authorit                 | liasta se somo ta                               | rubee computer information in availa    |
| Authent                    | ticate as compute<br>ticate as guest wl<br>able | er when computer information is availed |

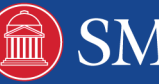